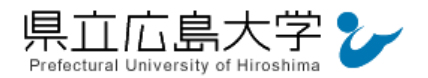

# 学外から「情報学広場」の認証手順

## 1 情報処理学会電子図書館からのログイン

インターネットエクスプローラ等の Web ブラウザを使って,情報処理学会電子図書館のホ ームページへアクセスし,画面右上の「ログイン」をクリックします。

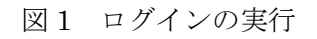

クリックして所属機関の選択画面へ 新規登録 ロクマン 「「「情報処理学会 「「「市都処理学会電子図書館のURL <u>https://ipsj.ixsq.nii.ac.ip/ei/</u>

2 所属機関の選択

所属機関から「県立広島大学」を選択し、「選択」をクリックします。

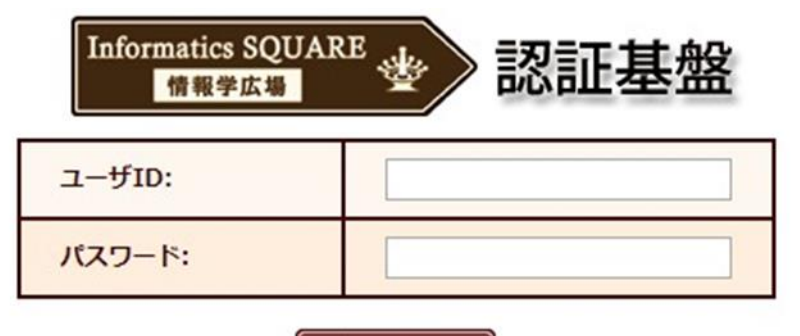

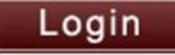

所属機関のID・パスワードをご利用の方は

| 所属機関:<br>県立広島大学 |                  | @GakuNin)<br>【】 選択 |
|-----------------|------------------|--------------------|
| ☑ ブラウザ起動中は      | 自動ログイン           | リセット               |
|                 | 所属機関から「県立広島      | 高大学」を選択して, クリック    |
| 新規登録            | <u>パスワードを忘れた</u> | <u>IDに関する質問</u>    |

※ここにチェックをつけておくと,再度のログイン認証を行わなくて済みます。

図2 所属機関の選択

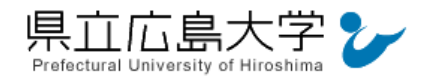

### 3 学認へのログイン

県立広島大学の学認へのログイン画面が表示されますので、学内のユーザアカウント及び パスワードを入力し、ログインします。

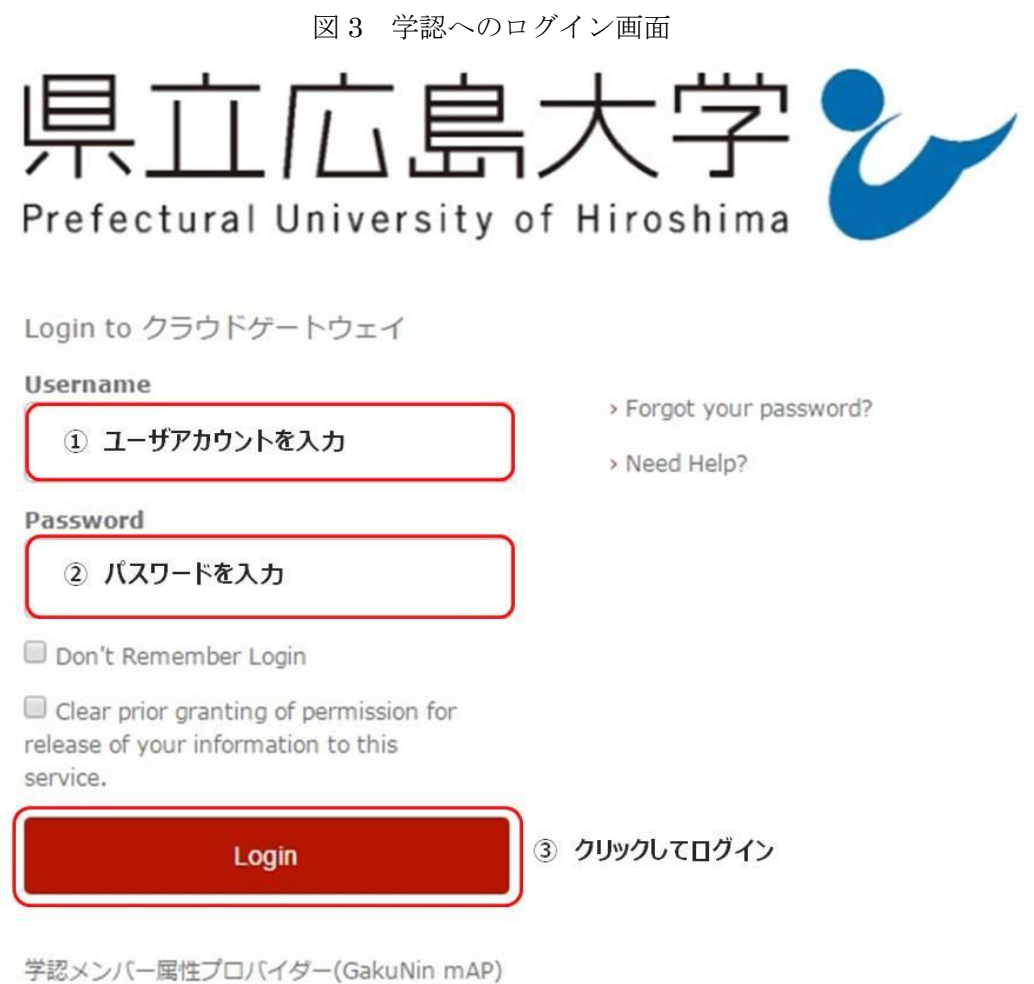

のグループ管理インターフェース

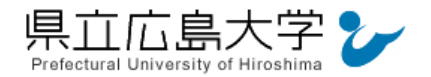

4 ユーザアカウントとの連携設定

学内のユーザアカウントを使用して情報学広場へアクセスするための設定を行います。

| 学等の機関ID(G      | SakuNin)を利用して情報学広場にログインすることができます。                                        |
|----------------|--------------------------------------------------------------------------|
| に情報学広場の        | アカウントを登録いただいている場合は、情報を統合することができます。                                       |
|                | 新規に情報を登録する クリックして、「新規登録」へ                                                |
|                | 既存の広場IDの情報を利用する                                                          |
|                |                                                                          |
|                |                                                                          |
| 響 Gaku<br>新規登録 | <sup>Nm</sup> 大字寺の機関ID(GakuNinを使ったロクイン)との連携設定                            |
| 大学等の機          | 閥ID(GakuNin)を利用して情報学広場にログインすることができます。                                    |
| 既に情報学          | 広場のアカウントを登録いただいている場合は、情報を統合することができます。                                    |
| 表示名を登          | 録してください。                                                                 |
|                | 表示名 ① ログイン時の「表示名」を入力                                                     |
|                |                                                                          |
|                | ●録する ② 「表示名」を入力してクリック                                                    |
|                |                                                                          |
|                |                                                                          |
| C L M          |                                                                          |
|                | <sup>7</sup> 大字寺の機関ID(GakuNinを使ったロクイン)との連携設定<br><sup>連携の設定が完了しました。</sup> |
| 大学等の機関ID       |                                                                          |

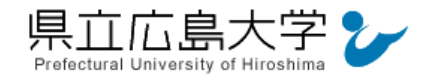

### 5 所属機関の選択

次の画面が表示されたら、プルダウンメニューから「県立広島大学」を選択し、「選択」を クリックします1。

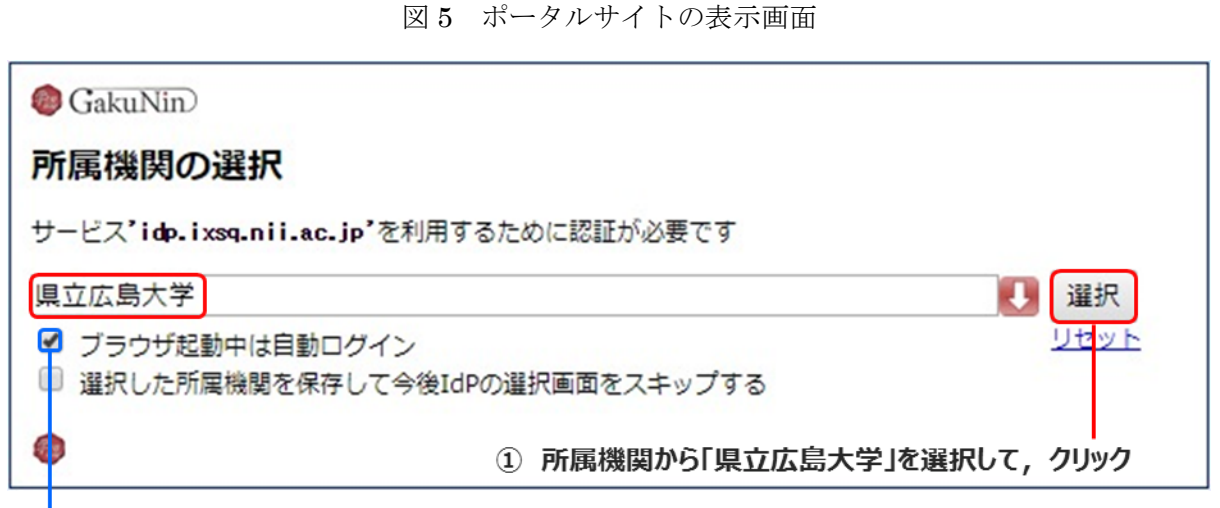

※ここにチェックをつけておくと、再度のログイン認証を行わなくて済みます。

#### 6 ポータルサイトの表示

認証が完了すると,情報学広場のポータルサイトが起動し,「4 ユーザアカウントとの連 携設定」で登録した表示名が画面右上に表示されます。

### 図6 ポータルサイトの表示画面

登録した「表示名」が表示されます。

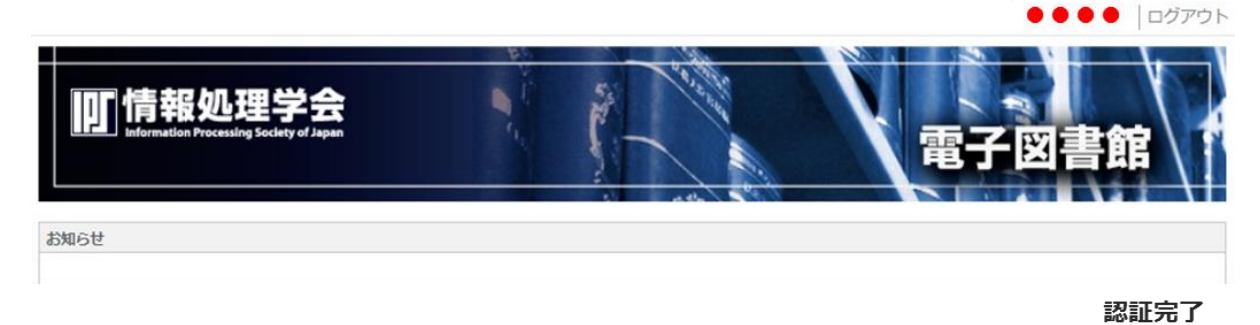

<sup>&</sup>lt;sup>1</sup> 情報学広場の Idp による認証です。